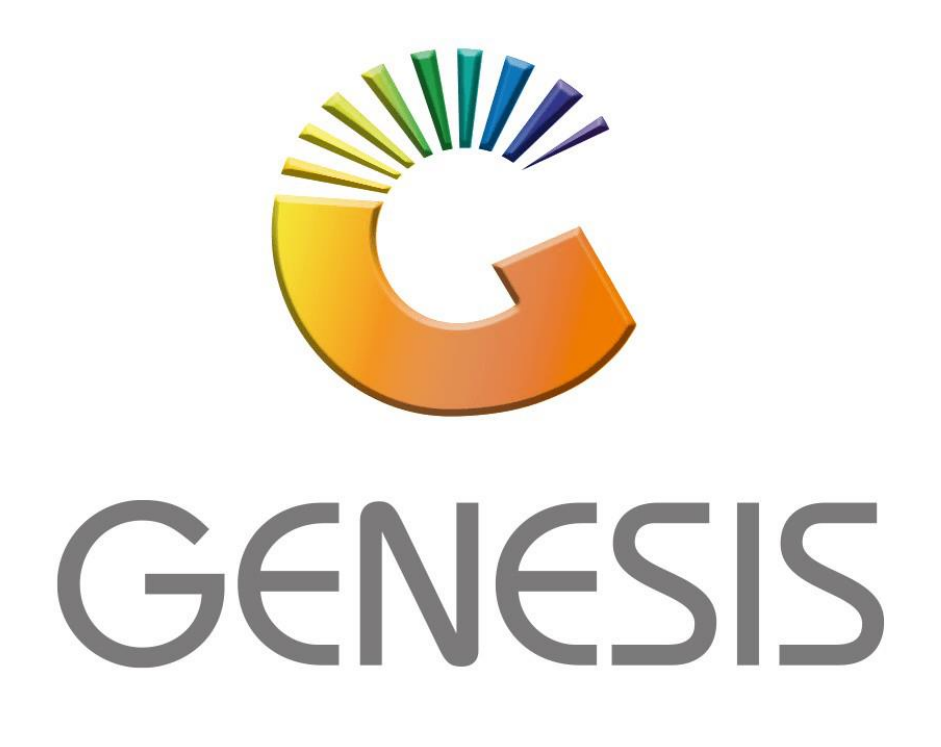

## **Genesis Capture Balance Take-on**

MRJ Consultants

Bondev Office Park, 140 Cattle Egret Rd, Eldoraigne, Centurion, 0171

Tel: (012) 654 0300

Mail: <u>helpdesk@mrj.co.za</u>

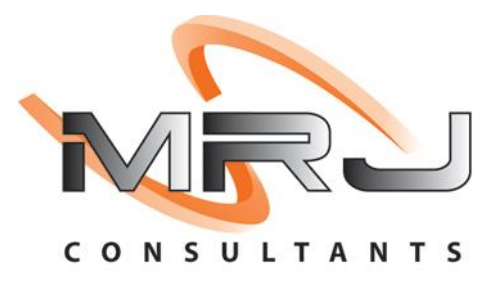

1. **Open** Genesis Menu.

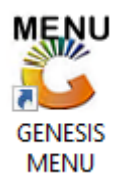

2. Type User code and Password.

| GENESIS Main Module   |                         |                    |
|-----------------------|-------------------------|--------------------|
| Select Company BLUE E | OTTLE LIQUOR SIMULATION | •                  |
|                       | User Code<br>Password   |                    |
| GENESIS               | 😮 <u>C</u> ancel        | 🧭 ОК               |
| CMN999 GENE           | SIS Main Module         | Version : 10.33.51 |

3. Open General Ledger from the Main menu.

| 🐮 GENESIS : | : Main Menu   |            |             |            |               |          |          |        |                   |                 |                   |     |       |  |
|-------------|---------------|------------|-------------|------------|---------------|----------|----------|--------|-------------------|-----------------|-------------------|-----|-------|--|
|             |               | -          |             |            |               |          |          |        | V                 |                 |                   |     |       |  |
|             | <b>*</b>      | <b>\$6</b> | -           | 17 LT      | Ţ             | M        | ŝ/       |        | n                 | $\times$        |                   | X   | P     |  |
| Till Module | Stock Control | Creditors  | Debtors     | Purchasing | Point of Sale | Reports  | Cash Off | fice   | General<br>Ledger | System Utilites | Empties<br>Return | FIX | Setup |  |
| 2020/11/05  | 10:43:33      |            | User: JOANA | Vers       | ion : 9.32.31 | Period : | 202011   | Databa | ase : GEN         | SIS-SIMULATIO   | N                 |     |       |  |

4. In General Ledger, Transactions select Balance Takeon

| 🖉 GENESIS : General Ledger |                |                                                                                                    |                                                                                                    |                                                                                                    |                                                                                                    |                                                                                                    |                                                                                                    |                                                                                                    |
|----------------------------|----------------|----------------------------------------------------------------------------------------------------|----------------------------------------------------------------------------------------------------|----------------------------------------------------------------------------------------------------|----------------------------------------------------------------------------------------------------|----------------------------------------------------------------------------------------------------|----------------------------------------------------------------------------------------------------|----------------------------------------------------------------------------------------------------|
|                            | Cash Book      | 1                                                                                                    | Master                                                                                                    | Files                                                                                                    | Q.                                                                                                    | Enquiries                                                                                                    | ÷                                                                                                    | Reports                                                                                                    |
| 1                          | Transactions   |                                                                                                    |                                                                                                    | 4                                                                                                    | 4                                                                                                    |                                                                                                    | 190                                                                                                    |                                                                                                    |
| 1                          | Reconcile Bank | Acco                                                                                                    | unt                                                                                                    |                                                                                                    |                                                                                                    |                                                                                                    |                                                                                                    |                                                                                                    |
|                            | Cashbook Stat  | ement                                                                                                    | t                                                                                                    | Y SI                                                                                                    | MULAT                                                                                                    | TION                                                                                                    |                                                                                                    |                                                                                                    |
| <u>88</u>                  | Search : Trans | actio                                                                                                    |                                                                                                    |                                                                                                    |                                                                                                    |                                                                                                    |                                                                                                    |                                                                                                    |
|                            | Balance Takeo  | n 🗠                                                                                                    |                                                                                                    |                                                                                                    |                                                                                                    |                                                                                                    |                                                                                                    |                                                                                                    |
|                            | Import Bank St | tatem                                                                                                    | ents                                                                                                    |                                                                                                    |                                                                                                    |                                                                                                    |                                                                                                    |                                                                                                    |
| <b>a</b>                   | Cashbook Repo  | orts                                                                                                    |                                                                                                    | ►                                                                                                    |                                                                                                    |                                                                                                    |                                                                                                    |                                                                                                    |
|                            |                | Iger         Cash Book         Transactions         Reconcile Bank         Cashbook Stat         Search : Trans         Balance Takeo         Import Bank Si         Cashbook Report | Iger         Cash Book         Transactions         Reconcile Bank Acco         Cashbook Statement         Search : Transaction         Balance Takeon         Import Bank Statement         Cashbook Reports | Iger       Cash Book       Master         Transactions       Reconcile Bank Account         Cashbook Statement       Search : Transaction         Balance Takeon       Import Bank Statements         Cashbook Reports       Cashbook Reports | Iger   Cash Book   Transactions   Reconcile Bank Account   Cashbook Statement   Search : Transaction   Balance Takeon   Import Bank Statements   Cashbook Reports | Iger   Cash Book   Transactions   Reconcile Bank Account   Cashbook Statement   Search : Transaction   Balance Takeon   Import Bank Statements   Cashbook Reports | Iger   Cash Book   Transactions   Reconcile Bank Account   Cashbook Statement   Search : Transaction   Balance Takeon   Import Bank Statements   Cashbook Reports | Iger   Cash Book   Transactions   Reconcile Bank Account   Cashbook Statement   Search : Transaction   Balance Takeon   Import Bank Statements   Cashbook Reports |

## HOW TO CAPTURE A TAKE ON BALANCE FOR BANK ACCOUNT.

| 👸 Cash Book : Bala            | nce Take-On                   |                        |   | - • ×                |
|-------------------------------|-------------------------------|------------------------|---|----------------------|
| Select Bank<br>Balance Period | STD - STANDARD BANK<br>202205 | 2                      | ~ | Options      Process |
| Amount                        | 30 000.0                      | Debit/Credit D - Debit | ~ | Esc Exit             |
| Description                   | EB Test                       |                        |   |                      |
| Reference                     | Bank Balance                  | 3                      |   | 5                    |
|                               |                               | 4                      |   | •                    |
|                               |                               |                        |   | 6                    |
| GLG110 Cast                   | Book : Balance Take-Or        | 1                      |   |                      |

Once open the following window will display on your screen:

- 1) From the drop-down list select the Bank Account.
- 2) Select the relevant period for this balance.
- 3) Type the balance amount.
- 4) Type a Description & Reference for the balance take-on.
- 5) Choose whether the balance is Debit or Credit.
- 6) Press F10 or click on the Process option.

When prompted to Accept Take-On Balance? Press **Y** or click on the **Yes** option.